## 《燃气经营许可证》年检网上办理流程

## 燃气公司《燃气经营许可证》年检网上办理,操作流程如下:

**第一步:** 网页端登入"烟台政务网"进入"烟台市城市管理局" (http://ytzwfw.sd.gov.cn/yt/department/departmentHall/depa rtmentHallInfo?id=37060001023)

|                        |         | 市级网上政务力<br>烟台市城 |                   |                                               |                               | 大厅部门分厅<br><sup>成市管理局</sup> |                     |    |
|------------------------|---------|-----------------|-------------------|-----------------------------------------------|-------------------------------|----------------------------|---------------------|----|
| rinner                 |         |                 | 寄 地<br>る 电<br>日 岡 | 止: 烟台市芝罘<br>舌: 0535-66310<br>站: http://cgj.ya | 区菜市街46<br>619<br>ntai.gov.cn/ | ۳þ                         |                     |    |
| 事项分类: 全部(452)          | 行政许可(0) | 行政处罚(420)       | 行政强制(4)           | 行政征                                           | 女(1)                          | 行政的                        | 合付(0)               |    |
| 行政裁决(0)                | 行政确认(1) | 行政奖励(7)         | 行政检查(16)          | 其他权力                                          | ל <mark>(1)</mark>            | 公共服                        | <mark>段务(</mark> 0) |    |
| 行政备案(2)                |         |                 |                   |                                               |                               |                            |                     |    |
| 按事项名称: 请输入事项名称         |         |                 | 主题分类:             | 请选择                                           |                               | ~                          | 搜索                  |    |
|                        |         | 办事服务总计事         | 项452件             |                                               |                               |                            |                     |    |
| 事项名称                   |         | 所属部门            |                   | 办理深度                                          | 所提供                           | 服务                         |                     |    |
| 城镇排水与污水处理设施竣工验收备<br>案] | 案 [行政备  | 烟台市城市管理         |                   | 全程网办                                          | 力事指南                          | 申报                         | 咨询                  | 收藏 |
| 燃气工程竣工验收备案 [行政备案]      |         | 烟台市城市管理         |                   | 全程网办                                          | 办事指南                          | 申报                         | 咨询                  | 收藏 |
| 《燃气经营许可证》年检《其他权力       | 1       | 烟台市城市管理         | 5                 | 全程网办                                          | の事指南                          | 申报                         | 咨询                  | 收藏 |

**第二步:** 1. 在办事服务中"《燃气经营许可证》年检"点击申报。 2. 企业"法人登入"后按流程上传所需材料。

|                                                                                                    | 事项编码: 8f802960-75ef-407e-b |
|----------------------------------------------------------------------------------------------------|----------------------------|
|                                                                                                    | ● 申报提交                     |
| ■ 审批条件                                                                                                    |                            |
| 2 全选力理该项业务,需满足以下申请条件,才能进行业务的力理,请自检是否满足,符合请打√。                                                                    |                            |
| ▶ 已有《燃气经营许可证》的燃气经营企业                                                                                             |                            |
|                                                                                                    |                            |
| <b>日</b> 收取材料                                                                                                    |                            |
| <ul> <li>● 收取材料</li> <li>● 全选办理该项业务,需提供以下申请材料,才能进行业务的办理,请自检是否具备该材料,具备请打√。</li> </ul>                             |                            |
| <ul> <li>② 全选办理该项业务,需提供以下申请材料,才能进行业务的办理,请自检是否具备该材料,具备请打√。</li> <li>② 1.《燃气经营许可证》年检报告表【必需材料】 样表下载 空表下载</li> </ul> |                            |

下一步 暂存

| 第三步 <b>:</b> | 企业申报完毕, | 保存申报告知单。 |  |
|--------------|---------|----------|--|
|              |         |          |  |

| SANSAN, SSA SIL                        | 三国公约:                                         |       |      | 申办时间:                                  |
|----------------------------------------|-----------------------------------------------|-------|------|----------------------------------------|
| 名称:                                    | 《燃气经营许可证》年检                                   |       |      |                                        |
| 受理单位:                                  | 粗台市城市管理局                                      | 承诺期限: | 5工作日 | 100 E                                  |
| 申请人:                                   | 10.00                                         |       |      |                                        |
| 联系人:                                   |                                               | 联系电话: |      | a second                               |
|                                        |                                               |       |      | 講您将该二增的图片截图或相<br>保存,以便后续实时查询业务》<br>理出度 |
| □ 申报材                                  | <u>e</u>                                      |       |      | ATALOR.                                |
| 日 申报材<br>已上传的电子文<br>1、《燃气经营<br>燃气经营年检查 | 다.<br>변好[1:<br>수可证]》 年检报告表<br>왕암종.doox;<br>음립 |       |      | AEDA.                                  |

第四步:企业接到办理通知,递交所需材料。

| ×          | 办件跟踪           | <br>×        | 办件跟踪               |  |
|------------|----------------|--------------|--------------------|--|
| 查询结果       |                | <br>         |                    |  |
| 申办流水号:     |                | 环节名称: 預审》    | 拉待受理               |  |
| -          |                | 处理时间:        |                    |  |
|            |                | 办理意见:经审查     | E,提交材料符合要求,预审通过。   |  |
| 事项名称:      |                | 办理人员:        |                    |  |
| 《熔气经营许》    | 可证》年检          | 部门名称: 烟台市    | 5城市管理局             |  |
| 申办时间:      |                | 环节名称:已受明     | 1                  |  |
|            |                | 处理时间:        |                    |  |
|            |                | 办理意见:经审查     | 2、提交材料符合要求、予以受理。   |  |
| 申请人或单位     | :              | 办理人员:        |                    |  |
|            |                | 部门名称: 烟台市    | 5城市管理局             |  |
| 环节名称:中报    |                | 环节名称:现场)     | b查                 |  |
| 处理时间:      |                | 处理时间:        |                    |  |
| 办理意见:      |                | 办理意见: 同意     |                    |  |
| 办理人员:      |                | 办理人员         |                    |  |
| 部门名称:烟台市以  | 而管理局           | 部门名称: 烟台市    | 5住房和城乡建设局          |  |
| 环节名称:预审通过  | 1待受理           | 环节名称: 审核     |                    |  |
| 处理时间:      |                | 处理时间:        |                    |  |
| 办理意见:经审查,  | 提交材料符合要求,预审通过。 | 办理意见: 同意     |                    |  |
| 办理人员:      |                | 办理人员:        |                    |  |
| 部门名称:烟台市场  | 8市管理局          | 部门名称: 烟台市    | 5城市管理局             |  |
| 环节名称:已受理   |                | 环节条款: 九神     |                    |  |
| 处理时间:      |                | 41-19R2(d) - |                    |  |
| 办理意见:经审查,  | 提交材料符合要求,予以受理。 | 小田市(19)・     |                    |  |
| 办理人员:      |                | 小田人長:        |                    |  |
| 部门名称: 烟台市城 | 《市管理局          | 1000 B       | cut to be the life |  |
|            |                | 前 洛称: 如台市    | 9款中 新建商            |  |

第五步:对企业《燃气经营许可证》进行审查,通过后城管局下发《燃

气经营许可证》年审意见。

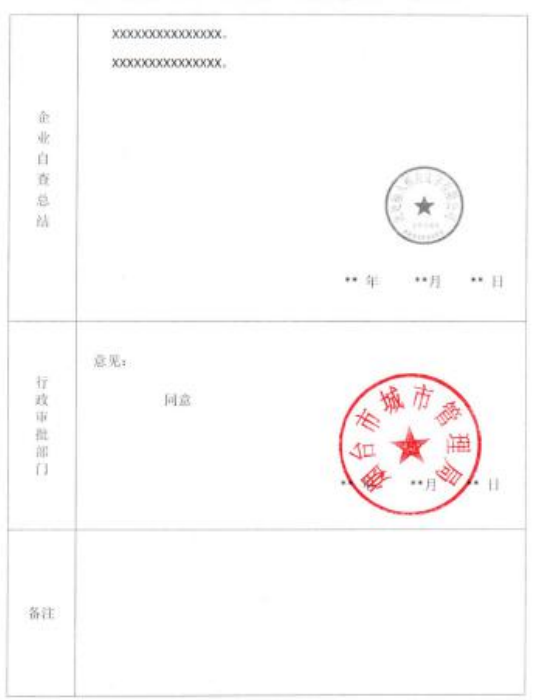

《燃气经营许可证》年检意见(模板)